|                            | Ficha de Trabalho Orientada<br>Matemática - 5º Ano                                                                                                    | Avaliação<br>Tarefa cumprida              |
|----------------------------|----------------------------------------------------------------------------------------------------|-------------------------------------------|
| Turma:                     | <b>Data:</b> / 2020                                                                                                    | Tarefa não cumprida                       |
| Encarrega                  | do de Educação:                                                                                                    | A Professora:                             |
| Um triângulo<br>1. Vamos c | <b>Triângulos</b><br>o é uma figura plana limitada por três segmentos de reta, que se ch<br>onstruir um triângulo no GeoGebra:<br>Abre o GeoGebra clicando na figura | namam lados.                              |
| b.                         | Vai à barra                                                                                                    | $a=2$ $\leftrightarrow$ e clica na figura |
| С.                         | No quadriculado, clica no rato para aparecer um ponto. Sem largar                                                                                                    | o rato, e no sentido dos ponteiros do     |

relógio, clica mais duas vezes para aparecerem os pontos B e C. Depois, regressa ao ponto A. Obténs o

triângulo [ABC].

**d.** Grava o teu triângulo. Vai a "Ficheiro", seleciona "Gravar Como" e coloca o nome **Exercicio1\_Rui**. Não coloques acentos e substitui Rui pelo teu nome.

## 2. Ângulos internos de um triângulo. Classificação de triângulos

2

a. Vai à barra

 e clica na setinha branca

da figura até ela ficar vermelha e aparecer a imagem em baixo.

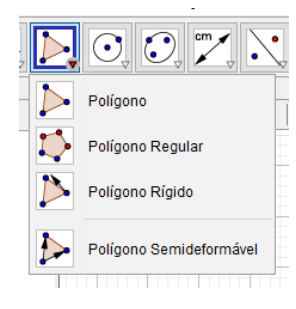

a=2

⇔

b. Clica em Polígono Regular e seleciona dois quaisquer pontos na quadrícula. Vai aparecer uma caixa como na

| ×           |
|-------------|
|             |
| ٥           |
| OK Cancelar |
|             |

figura ao lado e deves colocar o número 3, pois um triângulo tem 3 vértices. Obtiveste o triângulo [ABC].

Nota: Se não tiveres as letras ABC, podes renomear os vértices clicando sobre o ponto, depois no lado esquerdo do rato e, por fim, clicando em renomear, tal como vês na figura ao lado.

|    | Ponto A                  |  |
|----|--------------------------|--|
|    | Coordenadas Polares      |  |
| °0 | Mostrar Objetos          |  |
| AA | Mostrar Rótulo           |  |
| e  | Ativar Traço             |  |
| Ъ  | Renomear                 |  |
| 0  | Apagar                   |  |
| \$ | Propriedades dos Objetos |  |

e clica com o rato sobre

- c. Seleciona e, clicando dentro do triângulo, surgem as medidas de amplitude, em graus, dos ângulos do triângulo.
- d. Soma as medidas de amplitude dos três ângulos do triângulo. Escreve aqui o cálculo.

e. Indica:

- i. O vértice oposto ao lado [BC] \_\_\_\_\_
- ii. O lado que se opõe ao vértice B \_\_\_\_\_
- iii. Os ângulos adjacentes ao lado [AB] \_\_\_\_\_
- iv. Os lados que formam o ângulo BAC \_\_\_\_\_
- f. Vai à barra  $\bigcirc$   $\land$   $\checkmark$   $\checkmark$   $\triangleright$   $\bigcirc$   $\bigcirc$   $\bigcirc$   $\checkmark$   $\checkmark$   $\stackrel{a=2}{\checkmark}$

a imagem 🛛 💦 e seleciona "Distância ou comprimento", tal como na figura em baixo. Depois de clicares

em "Distância e Comprimento", clica sobre os lados do teu triângulo para observares quanto medem.

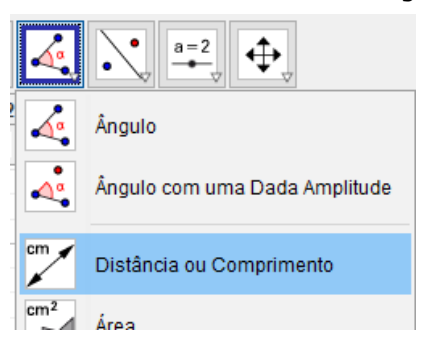

g. Consulta a página 69 do teu manual, parte 2, e classifica o teu triângulo quanto aos lados e quanto aos ângulos.

Quanto ao comprimento dos lados, o meu triângulo é \_\_\_\_\_

Quanto à amplitude dos ângulos, o meu triângulo é \_\_\_\_\_

- h. Grava a tua atividade. Vai a "Ficheiro", seleciona "Gravar Como" e coloca o nome Exercicio2\_Rui. Não coloques acentos e substitui Rui pelo teu nome.
- Copia para o teu caderno diário, os quadros da página 69 sobre a classificação de triângulos e o retângulo, da página 65, sobre a soma dos ângulos internos de um triângulo.

## 3. Relação entre lados e ângulos de um triângulo. Elementos de um triângulo.

a. Vai à barra 🔣 🗛 롲 ؼ 💽 📿 🥰 🔪 🚅 💠 e seleciona a figura 🔥 para

desenhar pontos no quadriculado. Desenha 3 pontos, à tua vontade, no quadriculado.

- **b.** Clica na figura e une os três pontos que desenhaste.
- c. Repete a alínea 2c. para obteres os ângulos do triângulo. Para obter os ângulos, deves selecionar dois segmentos de reta adjacentes, no sentido positivo dos ponteiros do relógio.
- d. Repete a alínea 2f. para obteres a medida dos lados do triângulo.
- Procura relacionar o comprimento dos lados com a amplitude dos ângulos internos do triângulo opostos a cada um desses lados. Completa, usando os sinais =, > ou <.</li>
  - i.  $\widehat{A}$  \_\_\_\_\_  $\widehat{B}$  e  $\widehat{A}$  \_\_\_\_\_  $\widehat{C}$
  - ii.  $\hat{C}$   $\widehat{}$   $\widehat{B}$  porque  $\overline{AB}$   $\widehat{}$   $\overline{AC}$
  - iii. Como  $\overline{AC}$  \_\_\_\_  $\overline{BC}$ , então  $\hat{B}$  \_\_\_\_  $\hat{A}$
- f. Regista, no teu caderno diário, as conclusões que se encontram no cimo da página 81 do manual.
- g. Grava a tua atividade. Vai a "Ficheiro", seleciona "Gravar Como" e coloca o nome Exercicio3\_Rui. Não coloques acentos e substitui Rui pelo teu nome.
- 4. Construção de triângulo isósceles utilizando o conceito de mediatriz de um segmento de reta.

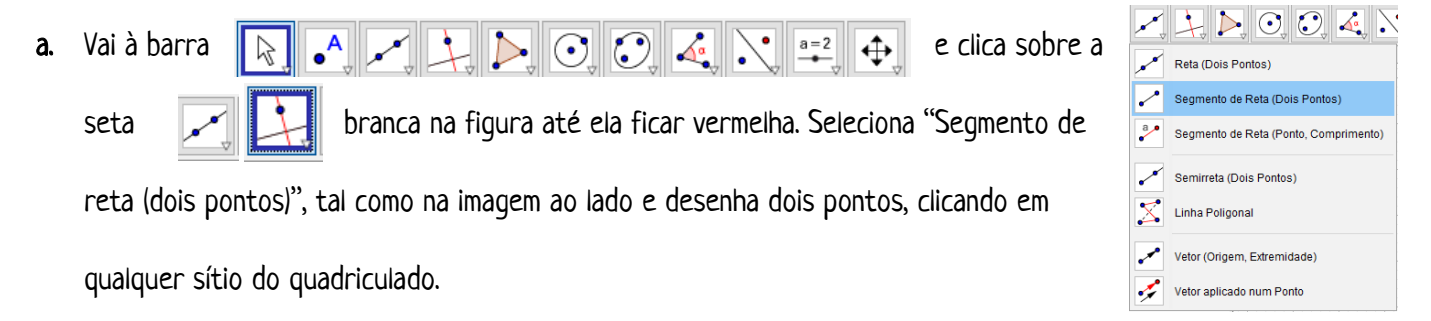

b. Vai à figura e procura "Mediatriz". Seleciona "Mediatriz" e clica sobre o segmento de reta que desenhaste

ou sobre os dois pontos.

- **c.** Seleciona **e** clica sobre a mediatriz que desenhaste.
- d. Seleciona 🕞 e clica sobre os pontos que traçaste para os unir.
- Repete as instruções das alíneas 2c. e 2.f. para descobrires as medidas dos lados e dos ângulos do triângulo.
- f. 0 que observas? Completa.

0 triângulo é \_\_\_\_\_, porque \_\_\_\_\_,

g. Grava a tua atividade. Vai a "Ficheiro", seleciona "Gravar Como" e coloca o nome Exercicio4\_Rui. Não coloques acentos e substitui Rui pelo teu nome.

Bom trabalho! 😊

- Espero que esta tarefa tenha sido do teu agrado!
- Na próxima aula, a professora traz esta tarefa corrigida e vai rever todos os conceitos que necessitas de aprender através de um ficheiro GeoGebra.
- Na aula seguinte vais ter 60 minutos para fazeres uma ficha de verificação destas aprendizagens.